BUILT TO A HIGHER STANDARD nerican Standard TING & AIR CONDITIONING

## How to Submit a Claim in Max

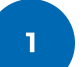

2

## Log into MAX through ASDealerNet

ASDealerNet > Marketing Center > Marketing Advertising Express (MAX)

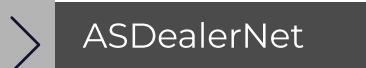

Hover over Funds Management and select Submit a Claim Online.

|                       |                                   |               |                               | W       | elcome. I |
|-----------------------|-----------------------------------|---------------|-------------------------------|---------|-----------|
| American Standard.    | Marketing Advertising eXpress     |               |                               |         | ,         |
| ADVERTISING MATERIALS | FUNDS MANAGEMENT                  | SALES SUPPORT | INFO CENTER                   | REPORTS | DE/       |
|                       | Funds Detail View                 | CD1           | rieine                        |         |           |
|                       | Submit A Pre-Approval Request On  | EN            |                               |         |           |
| <b>\$</b> 0,000.00    | Download IWD Claim Form           | En            |                               |         |           |
|                       | Check Claim Status                | st wit        | th customers"                 |         |           |
|                       | Check Pre-Approval Request Status |               |                               |         |           |
| • YOUR BUZZE          | Check Payment Status              |               | Terrare and the second second |         |           |
| N/A                   | Claim Activity Detail             |               |                               |         |           |
|                       | Funds Management Ledger           |               |                               |         |           |

3

Enter all activity information, then hit Next in the bottom righthand corner of the screen.

|                                                                                                    | Enter Activit<br>Information                                                                                                | Supporting Claim<br>Documentation | Preview &<br>Submit   | Confirmation          |
|----------------------------------------------------------------------------------------------------|----------------------------------------------------------------------------------------------------|-----------------------------------|-----------------------|-----------------------|
| ep 1: Enter Activit                                                                                                    | y Information                                                                                                    |                                   |                       |                       |
|                                                                                                    |                                                                                                    |                                   | Please be prepared to | submit the following: |
|                                                                                                    |                                                                                                    |                                   |                       |                       |
| Select Preapproval:                                                                                                    | Select Preapproval                                                                                                    | ~                                 |                       |                       |
| Select Preapproval:<br>Select Sales Plan:                                                                                                    | Select Preapproval                                                                                                    | <b>~</b>                          |                       |                       |
| Select Preapproval:<br>Select Sales Plan:<br>Preapproval or Sales Plan i:<br>You can only submit a clain                                                                 | Select Preapproval<br>Select<br>s recommended but not required.<br>n against either a Preapproval or a S                    | v<br>v<br>ales Plan.              |                       |                       |
| Select Preapproval:<br>Select Sales Plan:<br>Preapproval or Sales Plan i:<br>You can only submit a clain<br>* Select an Expense Type:                                    | -select Preapproval-<br>-select-<br>s recommended but not required.<br>a against either a Preapproval or a S<br>®DSO        | √ √<br>√                          |                       |                       |
| Select Preapproval:<br>Select Sales Plan:<br>Preapproval or Sales Plan I:<br>You can only submit a clain<br>' Select an Expense Type:<br>' Select an Expense             | Select Preapproval<br>Select<br>s recommended but not required.<br>a against either a Preapproval or a S<br>@DSO<br>Select- | ales Plan.                        |                       |                       |
| Select Preapproval:<br>Select Sales Plan:<br>Preapproval or Sales Plan i<br>fou can only submit a clain<br>* Select an Expense Type:<br>* Select an Expense<br>Lategory: | -Select-<br>-Select-<br>srecommended but not required.<br>against either a Preapproval or a S<br>©DSO<br>-Select-           | ales Plan.                        |                       |                       |

BUILT TO A HIGHER STANDARD merican Standard TING & AIR CONDITIONING

## How to Submit a Claim in Max

4

You will now need to provide Supporting Claim Documentation. Once complete, hit Next in the bottom righthand corner of the screen.

| SUBMIT A CLAIM                     |                                    |                                        |                          |                   |
|------------------------------------|------------------------------------|----------------------------------------|--------------------------|-------------------|
|                                    | Enter Activity<br>Information      | 2<br>Supporting Claim<br>Documentation | 3<br>Preview &<br>Submit | 4<br>Confirmation |
| Step 2: Supporting Clai            | m Documentation                    |                                        |                          |                   |
| Claim #65955 has been created a    | nd will need the following docume  | entation.                              |                          |                   |
| An invoice showing the date of the | show and a photo of the event boot | h.                                     |                          |                   |
| * Document Type :                  | Select V                           |                                        |                          |                   |
| * Select a Document                |                                    |                                        |                          |                   |
| to Upload:                         |                                    | £                                      |                          |                   |
|                                    |                                    | Click to choose files or dra           | g files onto this box    |                   |

5

Preview your claim. After you preview your claim, hit Submit Claim. You will then receive confirmation that your claim went through.

|                                                                                                    | <u></u>                                                                                                    |                                                                                                    | 3                                                                                                  | A                                                                                               |                                                                             |                                              |
|----------------------------------------------------------------------------------------------------|----------------------------------------------------------------------------------------------------|----------------------------------------------------------------------------------------------------|----------------------------------------------------------------------------------------------------|-------------------------------------------------------------------------------------------------|-----------------------------------------------------------------------------|----------------------------------------------|
|                                                                                                    | Enter Activity<br>Information                                                                                                    | Supporting Claim<br>Documentation                                                                                                    | Preview &<br>Submit                                                                                | Confirmation                                                                                    |                                                                             |                                              |
| tep 3: Preview & Subm                                                                                                    | nit                                                                                                    |                                                                                                    |                                                                                                    |                                                                                                 |                                                                             |                                              |
|                                                                                                    |                                                                                                    |                                                                                                    |                                                                                                    |                                                                                                 |                                                                             |                                              |
|                                                                                                    |                                                                                                    |                                                                                                    |                                                                                                    |                                                                                                 |                                                                             |                                              |
| Your Line Item has been successfully                                                                                                    | added to this claim. Your confirmat                                                                                                    | tion number is 65955. The fol                                                                                                    | llowing table shows all                                                                            | your activities.                                                                                |                                                                             |                                              |
| four Line Item has been successfully<br>When all your activities have been ac<br>Jick the "Submit Claim" button could                                                                                                  | added to this claim. Your confirmat<br>Ided, you must click on the "Submi<br>I result in a delay in processing you                                                                                                   | tion number is 65955. The fol<br>t Claim" button for the syster<br>r claim.                                                                                              | lowing table shows all<br>m to send a notification                                                 | your activities.<br>n to the verification cente                                                 | r that a claim has been sub                                                 | mitted. Failure to                           |
| four Line Item has been successfully<br>When all your activities have been ac<br>flick the "Submit Claim" button could                                                                                                 | added to this claim. Your confirma<br>Ided, you must click on the "Submi<br>I result in a delay in processing you                                                                                                    | tion number is 65955. The fo<br>'t Claim" button for the syster<br>ur claim.                                                                                             | llowing table shows all<br>m to send a notification                                                | your activities.<br>n to the verification cente                                                 | r that a claim has been sub                                                 | mitted. Failure to                           |
| Your Line Item has been successfully<br>When all your activities have been ac<br>Jick the "Submit Claim" button could<br>Please Note: Please confirm that yo                                                           | added to this claim. Your confirma<br>Ided, you must click on the "Submi<br>I result in a delay in processing you<br>u have uploaded all required docume                                                             | tion number is 65955. The fo<br>it Claim" button for the syster<br>ır claim.<br>ınts for completion of this claim                                                        | llowing table shows all<br>m to send a notification<br>n. Incomplete claims will                   | your activities.<br>n to the verification cente<br>not be processed as comple                   | r that a claim has been sub<br>ete and paid without all requi               | mitted. Failure to<br>ired documentation. If |
| Your Line Item has been successfully<br>Mhen all your activities have been ac<br>click the "Submit Claim" button could<br>Please Note: Please confirm that you<br>rou have not uploaded all documentation              | added to this claim. Your confirmar<br>Ided, you must click on the "Submi<br>d result in a delay in processing you<br>u have uploaded all required docume<br>yn, please go back to step 2 and uploa                  | tion number is 65955. The fo<br>t Claim" button for the syster<br>ur claim.<br>ents for completion of this claim<br>ad all required documentation.                       | Ilowing table shows all<br>m to send a notification<br>n. Incomplete claims will                   | your activities.<br>n to the verification cente<br>not be processed as comple                   | r that a claim has been sub<br>ete and paid without all requi               | mitted. Failure to                           |
| Your Line Item has been successfully<br>When all your activities have been ac<br>click the "Submit Claim" button could<br>Please Note: Please confirm that you<br>you have not uploaded all documentation              | added to this claim. Your confirma<br>Ided, you must click on the "Submi<br>d result in a delay in processing you<br>nu have uploaded all required docume<br>on, please go back to step 2 and uploa                  | tion number is 65955. The fo<br>t Claim" button for the syster<br>ur claim.<br>ants for completion of this claim<br>ad all required documentation.                       | Ilowing table shows all<br>m to send a notification<br>n. Incomplete claims will                   | your activities.<br>n to the verification cente<br>not be processed as comple                   | r that a claim has been sub<br>ete and paid without all requi               | mitted. Failure to<br>ired documentation. If |
| Your Line Item has been successfully<br>When all your activities have been ac<br>click the "Submit Claim" button could<br>Please Note: Please confirm that you<br>you have not uploaded all documentation<br>Line Item | added to this claim. Your confirmar<br>Ided, you must click on the "Submi<br>d result in a delay in processing you<br>pu have uploaded all required docume<br>on, please go back to step 2 and uploa<br>Expense Type | tion number is 65955. The fo<br>It Claim <sup>®</sup> button for the syster<br>ar claim.<br>ants for completion of this claim<br>ad all required documentation.<br>Vendo | Ilowing table shows all<br>m to send a notification<br>n. Incomplete claims will<br><b>Pr Name</b> | your activities.<br>n to the verification cente<br>not be processed as comple<br>Invoice Number | r that a claim has been sub<br>ate and paid without all requi<br>Invoice Da | ired documentation. If                       |